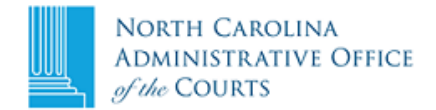

## **Online Collections and Payment for Criminal Cases**

| 1. Open<br>onlineservices.nccourts.org/                                              | Online Services                                                                                                    |
|--------------------------------------------------------------------------------------|----------------------------------------------------------------------------------------------------|
| and click <b>Online</b><br>Collections and<br>Payments (OCAP).                       | Online Collections and Payments (OCAP)         If you've been to criminal court and owe money, some fees can be paid online.         Exclusions and eliqibility information         Online Collections and Payments Fact Sheet |
| <ol> <li>Click the down arrow to<br/>choose the county of<br/>conviction.</li> </ol> | * County: Select a County   * File Number:  Ex. 15CR123456 (2 numbers + 2-3 letters + 1-6 numbers)                                                                                                    |

- 3. Enter the file number as 2 numbers + 2-3 letters + 1-6 numbers (ex. 15CR123456, 15CRS789).
- 4. Click Look Up File.
- 5. Review the case information and verify it is the correct case.
- 6. If correct, select the checkbox labeled, "I have verified the county, file number, name, and offense(s) listed above. I wish to make a payment for this case." If incorrect, click the **Cancel** button.
- 7. Click **Continue** to proceed.
- 8. For supervised probation, you must enter a payment amount.

For all other cases, you will see a breakdown of the total amount due, including administrative fees or \$1.00 +2.25% of your payment amount.

| Please enter the amount you are paying today. (At this time, OCAP can only accept payments of \$2500.00 or less.) |  |  |  |
|----------------------------------------------------------------------------------------------------|--|--|--|
| * Required                                                                                                    |  |  |  |
| * Payment Amount \$                                                                                               |  |  |  |
| Description Amount                                                                                                |  |  |  |

| SIMPLE WORTHLESS CHECK        |          |
|-------------------------------|----------|
| GCJF DISTRICT                 | \$145.05 |
| GCJF DISTRICT-LAA             | \$2.45   |
| LEOB-RF                       | \$7.50   |
| LE CERT & TRAINING - DISTRICT | \$2.00   |
| TELECOM & DATA FEE DISTRICT   | \$4.00   |
| SERVICE FEE                   | \$5.00   |
| FACILITIES FEE DISTRICT       | \$12.00  |
| STATE DNA FEE DISTRICT        | \$2.00   |
| RESTITUTION                   | \$185.00 |
| Costs due in case 15CR123135  | \$365.00 |
| Fees *                        | \$9.21   |
| Total Amount Due              | \$374.21 |

## 9. Click Continue.

- 10. You will be asked to agree to the Terms and Conditions for the credit card transaction. Make sure you read each statement carefully and click the check boxes in order to continue.
- 11. Click **Continue** to be taken to the Payment Process screen where your payment will be processed.